Asclepion Laser Technologies GmbH \* Brüsseler Str.10\*D-07747 Jena

Fax : +49 3641 7700-402 E-mail : service@asclepion.com

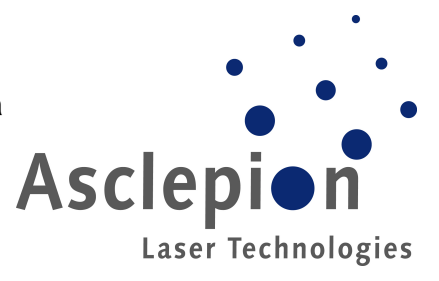

#### Mise à jour importante pour la sécurité

| N° du bulletin :  | 05/ 20                                                                                                |
|-------------------|----------------------------------------------------------------------------------------------------|
| éditeur / date :  | K. Rünger/ 13.02.2019                                                                                 |
| nom du bulletin : | Mise à jour du software 1.04.0 de toutes les unités Multipulse HoPLUS/<br>Medilas H140 à trois phases |

| appareils affectés :               | MultiPulse HoPLUS/ Medilas H140 (3 phases) avec une version de software                                                                                                    |
|------------------------------------|----------------------------------------------------------------------------------------------------|
|                                    | système « 1.03.0 » ; 1.02.0 ou 1.01.0.                                                                                                    |
| problème :                         | Description de la modification                                                                                                    |
|                                    | Software système Version 1911.1.04.0                                                                                                    |
|                                    | Interface graphique :<br>• Correction d'un bug : les paramètres prédéfinis étaient toujours modifiés lorsque la fibre était<br>connectée                                                                                                    |
|                                    | <ul> <li>Changement du préréglage « Dépoussiérage » -&gt;272 µm / 40 Hz / 0,5J / COURT</li> <li>Suppression du préréglage « Gynécologie »</li> </ul>                                                                                                    |
|                                    | <ul> <li>Ecran de message avec barre de progression pendant que le flux se stabilise (après la mise en marche du refroidissement)</li> <li>Le format de la durée du traitement (information sur les fibres) a été modifié en HH:MM:SS</li> </ul>                                                                                                    |
|                                    | <ul> <li>Ce tornat de la durée du tratement (information sur les nois) à été modifie en minute.cs à</li> <li>Correction d'un bug : l'en-tête « Morcellation » n'est parfois pas affiché lors de l'utilisation du démarrage rapide</li> <li>Correction d'un bug : les informations sur l'utilisateur ne sont parfois pas affichées</li> <li>Correction d'un bug : prêt/veille via un interrupteur à pédale en dehors de l'écran de travail</li> <li>Correction d'un bug : La morcellation à 0 Hz n'a pas pu être enregistrée comme nouveau préréglage</li> <li>Correction d'un bug : bug graphique dans les informations sur les fibres (code usine)</li> <li>Rénétition automatique des boutons +/- sur l'écran de travail</li> </ul> |
|                                    | <ul> <li>Commande :</li> <li>La fibre à usage unique ne s'écoule pas lors de la première connexion</li> <li>Augmentation du délai de régulation après le démarrage du laser pour améliorer la stabilisation de l'énergie<br/>Amélioration du déclenchement du chien de garde via l'interface graphique<br/>Correction d'un bug dans la réinitialisation du RTC<br/>Correction d'un bug dans la communication interne</li> </ul>                                                                                                    |
|                                    | <i>Remarque :</i> La version 1911.1.04.0 du software système contient tous les changements introduits avec la version 1911.1.03.0 et les versions précédentes.                                                                                                    |
| procédure :<br>(software/hardware) | La mise à jour du software peut être effectuée comme décrit dans le manuel de service. Il faut faire une mise à jour du software du système et aussi une mise à jour du fichier image lorsque la version installée est la 1.01.0.                                                                                                    |
|                                    | Veuillez ouvrir un ticket de service dans le portail de service<br>d'Asclepion lorsque l'échange a réussi et renvoyer l'ancien panneau à<br>Asclepion avec le numéro RMA correspondant. La mise à jour doit<br>être effectuée jusqu'au 15 mars 2020.                                                                                                    |

Nos conditions générales : <u>www.asclepion.com</u>

Siège : léna Tribunal d'enregistrement : léna HRB 209648 N° de TVA intracommunautaire DE 813678553 N° WEEE DE 33663120 Directeur général : Dr. Danilo Leggieri

#### Coordonnées bancaires :

Asclepion Laser Technologies GmbH \* Brüsseler Str.10\*D-07747 Jena

Fax : +49 3641 7700-402 E-mail : service@asclepion.com

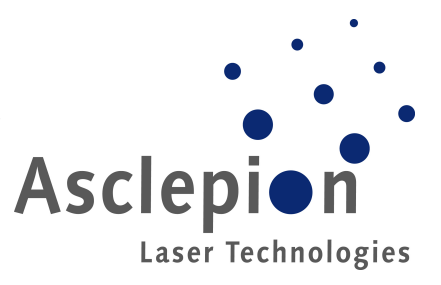

### 1 Matériel requis

| Quantité | Désignation                                                 |  |  |  |  |  |
|----------|-------------------------------------------------------------|--|--|--|--|--|
| 1        | ÂBLE USB FICHE A A-A SERVICE                                |  |  |  |  |  |
| 1        | DAPTATEUR USB À PS/2 SERVICE                                |  |  |  |  |  |
|          | Pack software HoPLUS/ Medilas v1.04.0                       |  |  |  |  |  |
|          |                                                             |  |  |  |  |  |
|          | Lien de téléchargement :                                    |  |  |  |  |  |
|          | https://cloud.asclepion.com/d/874e5c7c7cad44d0a511/         |  |  |  |  |  |
|          |                                                             |  |  |  |  |  |
| 1        | Veuillez choisir la version du software qui est compatible  |  |  |  |  |  |
|          | avec votre unité (« JS » pour les unités chirurgicales Jena |  |  |  |  |  |
|          | ou « OEM » pour les produits Medilas H140) :                |  |  |  |  |  |
|          | MPHoPLUS JS 71911.1.04.0                                    |  |  |  |  |  |
|          |                                                             |  |  |  |  |  |
|          | MPHOPLUS UEM 01911.1.04.0                                   |  |  |  |  |  |

### 2 Outils requis

Préparation du notebook de service :

Afin de pouvoir effectuer cette mise à jour, le notebook de service doit être préparé comme ci-dessous en fonction du système d'exploitation du notebook correspondant :

• Windows XP

« *Active sync* » doit être installé lors de l'utilisation de Win XP sur le notebook de service.

- Lien de téléchargement : <u>https://www.microsoft.com/dede/download/details.aspx?id=15</u>
- Windows 7 / Windows Vista / Windows 8 / Windows 8.1

« *Mobile Device Center* » doit être installé lorsque vous utilisez Vista, Win7 ou Win 8/8.1 comme système d'exploitation sur le notebook de service. (Contrairement à Win XP, « Active Sync » ne fonctionne plus sous Vista, Win 7 ou Win8/8.1. Vous devez installer à la place le « Mobile Device Center » de Microsoft).

Nos conditions générales : www.asclepion.com

Siège : léna Tribunal d'enregistrement : léna HRB 209648 N° de TVA intracommunautaire DE 813678553 N° WEEE DE 33663120 Directeur général : Dr. Danilo Leggieri Coordonnées bancaires :

Asclepion Laser Technologies GmbH \* Brüsseler Str.10\*D-07747 Jena

Fax : +49 3641 7700-402 E-mail : service@asclepion.com

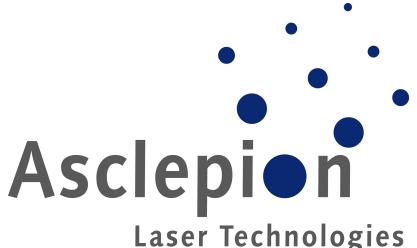

- Lien de téléchargement : <u>https://www.microsoft.com/de-de/download/details.aspx?id=3182</u>
- Installation du Mobile Device Center 6.1 et connexion à un appareil laser
  - 1. Exécuter le fichier d'installation et suivre les instructions.
  - 2. Confirmer les termes de la licence du logiciel.
  - Connecter la fiche du câble USB A-A à l'adaptateur USB PS2.
  - 4. Connecter l'adaptateur PS2 au port de service de l'unité.
  - 5. Brancher le câble USB sur l'ordinateur.
  - 6. Allumer l'appareil laser et passer en mode service.
  - 7. « Mobile Device Center » s'ouvre sur le notebook de service, appuyer sur « Connecter sans configurer votre appareil ».
  - 8. Aller à « Gestion des fichiers » et « Parcourir le contenu de votre appareil ».
  - 9. Dans l'explorateur Windows, un nouvel appareil (Colibri) sera affiché.

#### • Windows 10

Si Windows 10 est utilisé sur le notebook de service, vérifiez que Windows Mobile Center (également appelé *Windows Sync*) est installé.

Si l'appareil est connecté au notebook de service et que le Centre Windows Mobile ne s'ouvre pas automatiquement, veuillez suivre les étapes suivantes :

- o taper « cmd » dans la barre de recherche de Windows.
- Cliquer avec le bouton droit de la souris sur « Invite de commandes » pour ouvrir le menu contextuel.
- Sélectionner « Exécuter en tant qu'administrateur » afin d'exécuter le fichier cmd.exe (« Invite de commandes ») en tant qu'administrateur (voir l'image ci-dessous).

Nos conditions générales : <u>www.asclepion.com</u>

Siège : léna Tribunal d'enregistrement : léna HRB 209648 N° de TVA intracommunautaire DE 813678553 N° WEEE DE 33663120 Directeur général : Dr. Danilo Leggieri Coordonnées bancaires :

Asclepion Laser Technologies GmbH \* Brüsseler Str.10\*D-07747 Jena

Fax : +49 3641 7700-402 E-mail : service@asclepion.com

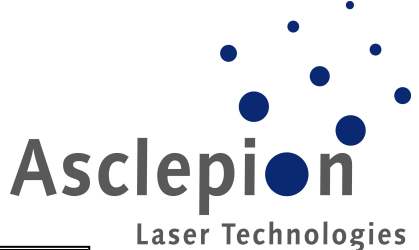

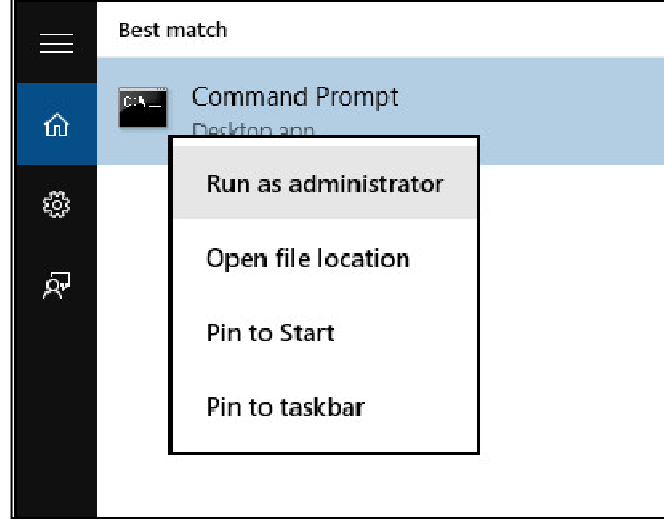

 Copier et coller pas à pas les deux commandes données cidessous dans la fenêtre de la console et appuyer sur « Entrée »".

#### Commande 1 :

REG ADD HKLM\SYSTEM\CurrentControlSet\Services\ RapiMgr /v SvcHostSplitDisable /t REG\_DWORD /d 1 /f

Commande 2 :

REG ADD HKLM\SYSTEM\CurrentControlSet\Services\ WcesComm /v SvcHostSplitDisable /t REG\_DWORD /d 1 /f

 Redémarrer la machine après avoir entré les commandes avec succès.

Nos conditions générales : <u>www.asclepion.com</u>

Siège : léna Tribunal d'enregistrement : léna HRB 209648 N° de TVA intracommunautaire DE 813678553 N° WEEE DE 33663120 Directeur général : Dr. Danilo Leggieri Coordonnées bancaires :

Asclepion Laser Technologies GmbH \* Brüsseler Str.10\*D-07747 Jena

Fax : +49 3641 7700-402 E-mail : service@asclepion.com

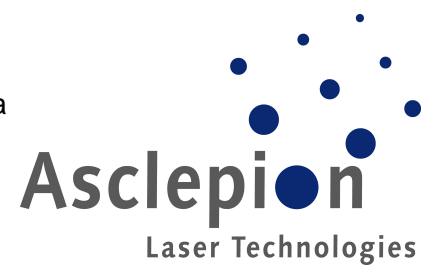

### 3 Exécuter la modification

#### 3.1 Configuration de l'environnement d'installation

- 1. Connecter la fiche du câble A-A à l'adaptateur USB-PS2.
- 2. Connecter l'adaptateur PS2 au port de service de l'unité sur l'arrière de celle-ci.
- 3. Brancher le câble USB sur l'ordinateur.
- 4. Allumer l'appareil laser et aller au mode service.
- Après que le câble USB a été branché, l'ordinateur détecte que le système est connecté et lance « Active Sync » (Win-XP) ou « Mobile Device Center » (Win Vista, 7, 8, 8.1,10).

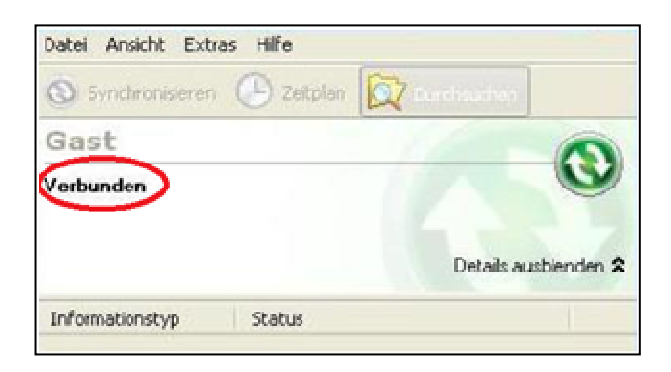

<- Active

Sync (Win XP)

Nos conditions générales : <u>www.asclepion.com</u>

Siège : léna Tribunal d'enregistrement : léna HRB 209648 N° de TVA intracommunautaire DE 813678553 N° WEEE DE 33663120 Directeur général : Dr. Danilo Leggieri Coordonnées bancaires :

Asclepion Laser Technologies GmbH \* Brüsseler Str.10\*D-07747 Jena

Asclepion Laser Technologies

Fax : +49 3641 7700-402 E-mail : service@asclepion.com

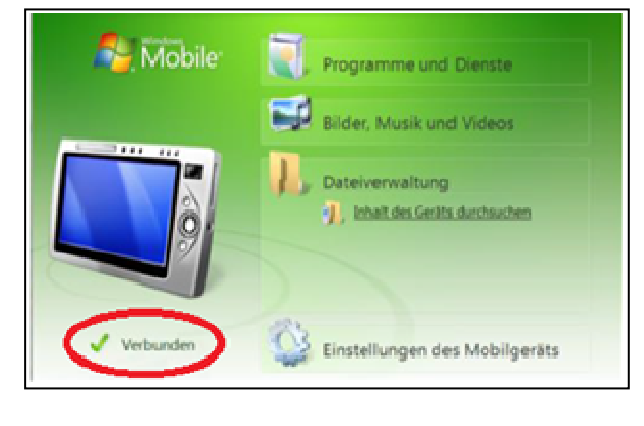

<- Mobile

#### **Device Center**

*Remarque :* L'apparence du pop-up Windows Mobile Center peut être différente.

- 6. Vérifier que l'appareil est connecté (voir le cercle rouge dans l'image ci-dessus).
- 7. Ouvrir le dossier « Service 1.0.1.25 » dans le pack de mise à jour du software.
- 8. Exécuter « Hydra\_Service.exe ».
- 9. Entrer le code de service (« 3641 ») pour ouvrir le software de service.

Nos conditions générales : www.asclepion.com

Siège : léna Tribunal d'enregistrement : léna HRB 209648 N° de TVA intracommunautaire DE 813678553 N° WEEE DE 33663120 Directeur général : Dr. Danilo Leggieri Coordonnées bancaires :

Asclepion Laser Technologies GmbH \* Brüsseler Str.10\*D-07747 Jena

Fax : +49 3641 7700-402 E-mail : service@asclepion.com

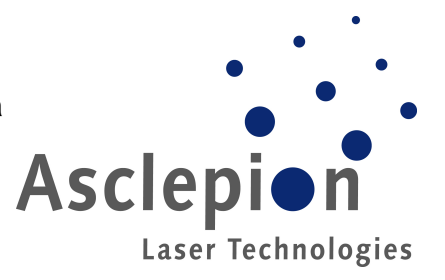

### 3.2 Mise à jour du software système

#### Procédure

- 1. Dans le software de service, aller au menu de téléchargement.
- Appuyer sur « Update Mode » et confirmer la boîte de dialogue pour arrêter l'application en cours d'exécution (remarque : si vous n'arrêtez pas l'application, vous aurez une violation de partage lors de la copie des nouveaux fichiers).
- 3. Attendre au moins 20 secondes avant de poursuivre. Certains fichiers peuvent encore être utilisés.
- Aller sur l'appareil « Colibri » dans l'explorateur Windows et supprimer tous les fichiers et dossiers à l'intérieur de « FlashDisk », <u>sauf le</u> <u>dossier « system » de l'appareil</u>.

| 📜 AutoRun | 25.09.2019 15:04 | Dateiordner |  |
|-----------|------------------|-------------|--|
| 🦲 Control | 02.10.2019 15:45 | Dateiordner |  |
| 📙 Hydra   | 07.10.2019 08:06 | Dateiordner |  |
| system    | 25.09.2019 15:04 | Dateiordner |  |

- 5. *Remarque :* Si vous ne pouvez pas supprimer les fichiers comme décrit à l'étape précédente, supprimez le « dossier AutoRun » et redémarrez l'unité. Le software ne peut alors pas démarrer et vous pouvez procéder comme décrit.
- Parcourir le nouveau pack software et copier le contenu du dossier « FlashDisk », <u>à l'exception du dossier « system ».</u>
- 7. Collez le contenu dans le dossier Colibri/Mobile Device « FlashDisk » où le contenu a été supprimé précédemment.
- 8. **Pour les utilisateurs de WIN 10 :** Ce système d'exploitation ne copie pas les fichiers .Ink (fichiers de liens) sur les appareils mobiles. Effectuer ainsi donc l'étape suivante :

Nos conditions générales : <u>www.asclepion.com</u>

Siège : léna Tribunal d'enregistrement : léna HRB 209648 N° de TVA intracommunautaire DE 813678553 N° WEEE DE 33663120 Directeur général : Dr. Danilo Leggieri Coordonnées bancaires :

Asclepion Laser Technologies GmbH \* Brüsseler Str.10\*D-07747 Jena

Fax: +49 3641 7700-402 E-mail : service@asclepion.com

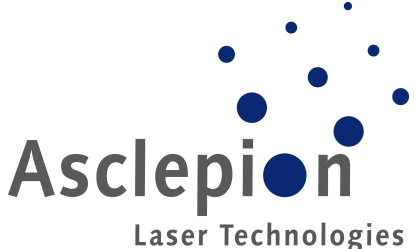

a) Prendre le fichier « boot.txt » du pack software et le copier dans le dossier Colibri/Flashdisk/AutoRun.

b) Changez la terminaison du fichier de « .txt » à « .lnk ». La page du navigateur de fichiers doit probablement être rafraîchie pour rendre la modification visible.

> 9. Redémarrer l'appareil et vérifier que la nouvelle version a été correctement installée.

Nos conditions générales : www.asclepion.com

Coordonnées bancaires :

Siège : léna Tribunal d'enregistrement : léna HRB 209648 N° de TVA intracommunautaire DE 813678553 N° WEEE DE 33663120 Directeur général : Dr. Danilo Leggieri

Asclepion Laser Technologies GmbH \* Brüsseler Str.10\*D-07747 Jena

Fax : +49 3641 7700-402 E-mail : service@asclepion.com

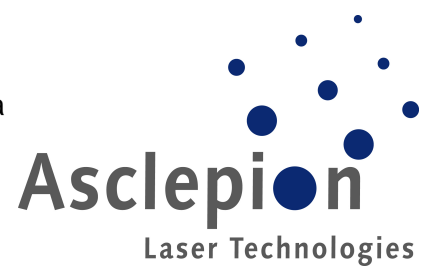

#### 3.3 Mettre à jour le fichier Image

Cette étape de mise à jour ne doit être effectuée que lorsque la version du software préinstallé était 1.01.0 ou inférieure.

#### Préparation

- 1. Connecter la fiche du câble USB A-A à l'adaptateur USB PS2.
- 2. Connecter l'adaptateur PS2 au port de service de l'unité.
- 3. Brancher le câble USB sur l'ordinateur.
- 4. Allumer l'appareil laser et aller au mode service comme indiqué au chapitre 4.1.
- 5. Après avoir branché le câble USB, l'ordinateur détecte que le système est connecté et lance « Active Sync » (Win-XP) ou « Mobile Device Center » (Win Vista, 7, 8, 8.1, 10).
- 6. Ouvrir le dossier avec la nouvelle version du software.
- 7. Exécuter « Hydra\_Service.exe ».
- 8. Entrer le code pour ouvrir le software de service.

#### Procédure

- 9. Aller dans le menu de téléchargement, appuyer sur « Update mode » et confirmer la boîte de dialogue pour fermer l'application en cours.
- 10. Parcourir le nouveau pack software et ouvrir le dossier « Image ».
- 11. Copier le contenu dans le répertoire racine des systèmes laser.
- 12. Démarrer l'outil de bureau à distance (CeRHost.exe).
- 13. Ouvrir la barre de tâches en bas de l'écran.
- 14. Appuyer sur « Start » → « Programmes » et lancer « Windows Explorer »
- 15. Trouver les fichiers précédemment copiés et lancer « Update.exe ».

Nos conditions générales : <u>www.asclepion.com</u>

Siège : léna Tribunal d'enregistrement : léna HRB 209648 N° de TVA intracommunautaire DE 813678553 N° WEEE DE 33663120 Directeur général : Dr. Danilo Leggieri Coordonnées bancaires :

Asclepion Laser Technologies GmbH \* Brüsseler Str.10\*D-07747 Jena

Fax: +49 3641 7700-402 E-mail : service@asclepion.com

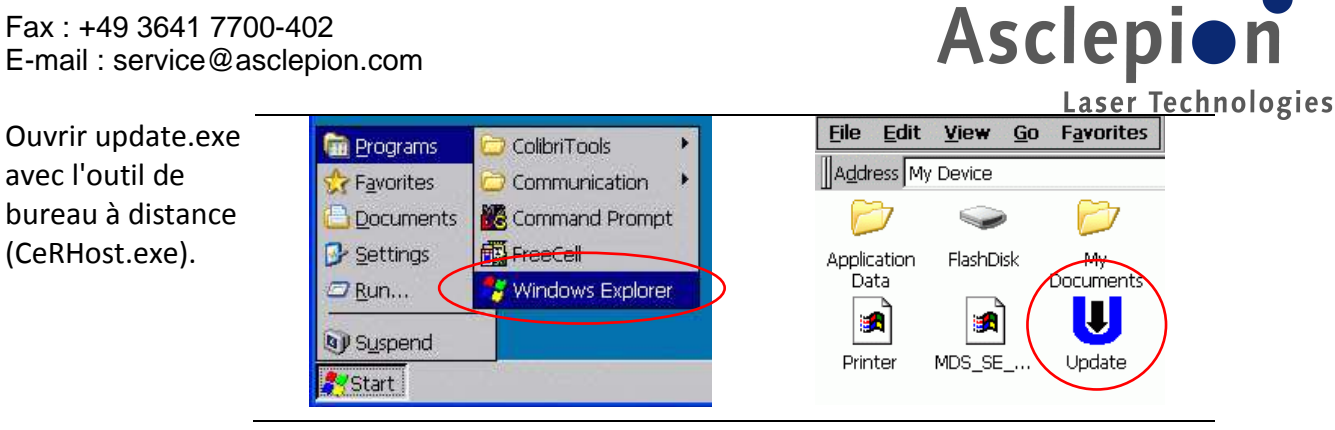

16. Dans la fenêtre qui apparaît, appuyer sur le bouton « Update » et sélectionner le fichier image copié. Confirmer avec « OK ». La mise à jour va prendre quelques minutes.

Mise à jour de l'image avec « update.exe ».

avec l'outil de

(CeRHost.exe).

| Colibri                     |                   |           |                       |      |                   |             |          | x |
|-----------------------------|-------------------|-----------|-----------------------|------|-------------------|-------------|----------|---|
| File Zoom Tools Help        | _3                |           |                       |      |                   |             |          |   |
| Update Tooi 5.11.0 (1.10) 🗙 | s 🔹 💠 🤅           |           | P m -                 |      |                   |             |          | × |
| Flash Registry              | 1                 |           |                       |      |                   |             |          | • |
| Save Clear                  |                   | D         |                       | D    | 9                 |             | 9        |   |
| Bootloader / Image          | ] Network         | profiles  | Program Files         | Temp | USB HD            | Windows     | cerdisp2 |   |
| Update Backup               | s                 |           |                       |      |                   |             |          |   |
| Version Info CPLDVersion    |                   |           |                       |      |                   |             |          |   |
|                             | Update            |           |                       |      |                   |             |          |   |
| Warmboot Coldboot           |                   |           |                       |      | $\sim$            |             |          |   |
| Opr                         | en 🗈 🏕 📰          | m         |                       |      | OK                | ×           |          |   |
| <u>(</u>                    | My Device         | 7.0       |                       |      |                   |             |          |   |
| 6                           | Application Data  |           |                       | 0    | Program Files     | 8           |          |   |
|                             | FlashDisk         |           |                       | 0    | Temp              |             |          |   |
|                             | Network           |           |                       | 6    | USB HD<br>Windows |             |          |   |
|                             | profiles          |           |                       |      | DiodeLaser_M      | ast         |          |   |
| •                           |                   |           | 1                     |      | [                 | •           |          |   |
| Na                          | me: DiodeLaser Ma | aster Tvr | ne: IMAGE files       |      |                   | <b>T</b>    |          |   |
|                             | ment-seenerging   | TV        | and the second second |      |                   | 2000 July 1 |          |   |

- 17. Confirmer également l'avertissement.
- 18. Une fois que les fichiers ont été copiés, ne pas réinitialiser le système en cliquant sur « No ».
- 19. Redémarrer l'unité en tournant l'interrupteur à clé.
- 20. Vérifier dans l'écran principal du menu de service que le nouveau système d'exploitation WIN CE est détecté par le software.

Nos conditions générales : www.asclepion.com

Siège : léna Tribunal d'enregistrement : léna HRB 209648 N° de TVA intracommunautaire DE 813678553 N° WEEE DE 33663120 Directeur général : Dr. Danilo Leggieri

Coordonnées bancaires :